Comment faire une recherche des chaines par fréquence pour les récepteurs

#### TECHNOSTAR DERBY TECHNOSTAR DERBY 2

 Sur la télécommande, Appuyez sur le bouton `Menu' pour accéder au Menu principal du récepteur

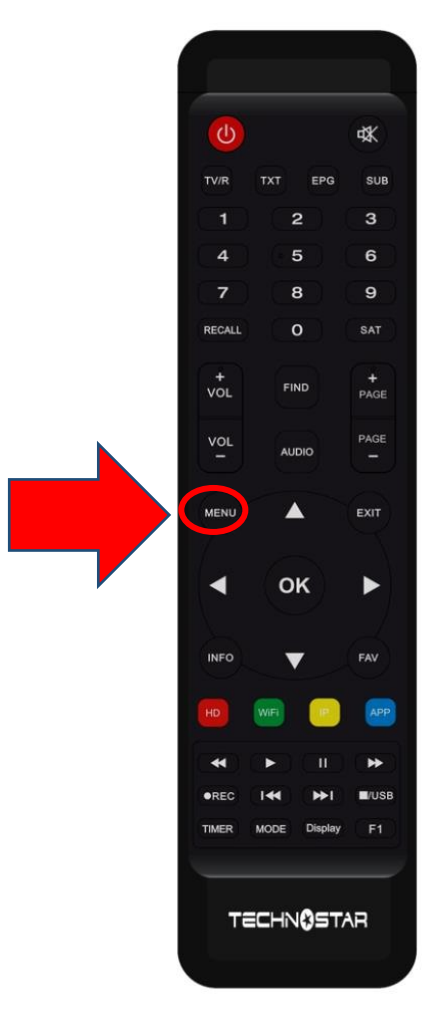

#### 2) Appuyez sur ' **Installation** '

|  |                | <b>२</b> 0:58      |
|--|----------------|--------------------|
|  |                | Installation       |
|  |                |                    |
|  |                | Réglage d'antennes |
|  |                | Installation USALS |
|  |                | Défaut D'usine     |
|  |                | Menu du Patch      |
|  | ( <del>)</del> |                    |

#### 3) Appuyez sur '**Réglage d'antennes** '

|         | ( <u>*</u> ) | <b>奈</b> 21:00     |
|---------|--------------|--------------------|
|         |              | Installation       |
|         |              |                    |
| ø/      |              | Reglage d'antennes |
|         |              | Installation USALS |
|         |              | Défaut D'usine     |
| / 100 M |              | Menu du Patch      |
|         | Ŵ            |                    |
|         |              |                    |
|         |              |                    |

## 4) Sélectionnez le satellite de votre choix ainsi que le porte LNB associé à ce satellite.

|                                             | Réglage d'a                                              | antennes                                                            |                                              |  |
|---------------------------------------------|----------------------------------------------------------|---------------------------------------------------------------------|----------------------------------------------|--|
|                                             |                                                          |                                                                     |                                              |  |
| Satellite                                   |                                                          | Nilesat (7W)                                                        | <b>&gt;</b>                                  |  |
| Transponder                                 |                                                          | 11996/H/30000/Automatique                                           | :                                            |  |
| Type du LNB                                 |                                                          | Type du LNB                                                         |                                              |  |
| Alimentation du LN                          | IB                                                       | 13V/18V                                                             |                                              |  |
| 22KHz                                       |                                                          | Automatique                                                         |                                              |  |
| DiSEqC1.0                                   |                                                          | LNB4                                                                |                                              |  |
| DiSEqC1.1                                   |                                                          | Non                                                                 |                                              |  |
| Moteur                                      |                                                          | Non                                                                 |                                              |  |
| Intensité                                   | 96%                                                      | Qualité                                                             | 76%                                          |  |
| Ajouter     Ajouter     Ajouter     Ajouter | <ul> <li>Déplacer</li> <li>Changer les parame</li> </ul> | <ul> <li>Supprimer</li> <li>etres</li> <li>Program Error</li> </ul> | <ul> <li>Renommer</li> <li>Sortir</li> </ul> |  |

## 5) Allez à la deuxième ligne, puis appuyez sur le bouton **rouge** de votre télécommande

|      |                           | Réglaç                                          | ge d'ant   | ennes                       |                |  |
|------|---------------------------|-------------------------------------------------|------------|-----------------------------|----------------|--|
|      | Satellite                 |                                                 |            | Nilesat (7W)                |                |  |
|      | Transponder               |                                                 | •          | 10922/V/27500/7/8           | ►              |  |
|      | Type du LNB               |                                                 |            | Type du LNB                 |                |  |
|      | Alimentation du l         | _NB                                             |            | 13V/18V                     |                |  |
|      | 22KHz                     |                                                 |            | Automatique                 |                |  |
|      | DiSEqC1.0                 |                                                 |            | LNB4                        |                |  |
|      | DiSEqC1.1                 |                                                 |            | Non                         |                |  |
|      | Moteur                    |                                                 |            | Non                         |                |  |
| Inte | nsité                     | 96%                                             | Qu         | alité                       | 91%            |  |
| OK   | Ajouter<br>/ Liste Pop-up | <ul><li>Supprimer</li><li>Changer les</li></ul> | parametres | ● Editer<br>♦ Program Error | ● Effacer tous |  |

## 6) Tapez la fréquence de votre choix, puis appuyez sur le bouton **OK** pour confirmer.

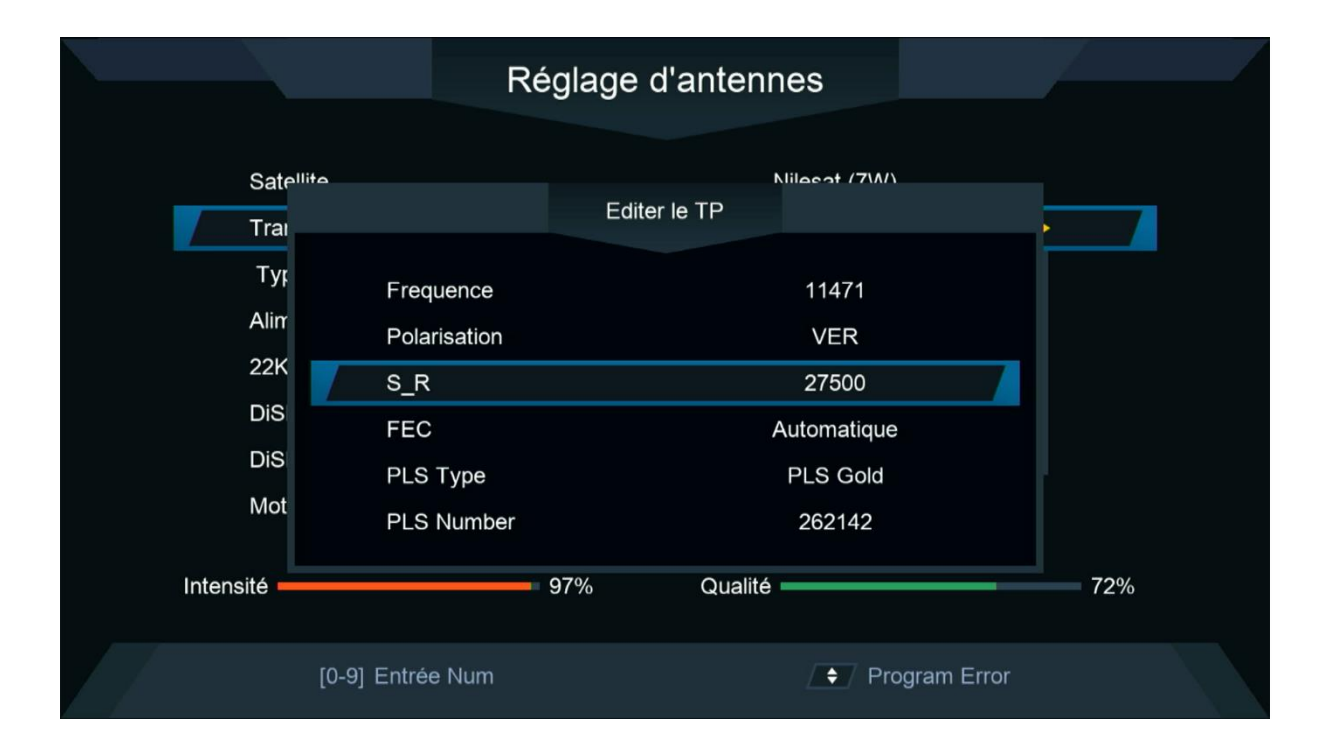

|                               | Réglage                                                | d'antennes                                                              |                                                  |
|-------------------------------|--------------------------------------------------------|-------------------------------------------------------------------------|--------------------------------------------------|
| Satellite                     |                                                        | Nilesat (7W)                                                            |                                                  |
| Transponder                   |                                                        | 11471/V/27500/Automatique                                               |                                                  |
| Type du LNB                   |                                                        | Type du LNB                                                             |                                                  |
| Alimentation du LN            | IB                                                     | 13V/18V                                                                 |                                                  |
| 22KHz                         |                                                        | Automatique                                                             |                                                  |
| DiSEqC1.0                     |                                                        | LNB4                                                                    |                                                  |
| DiSEqC1.1                     |                                                        | Non                                                                     |                                                  |
| Moteur                        |                                                        | Non                                                                     |                                                  |
| Intensité                     | 97%                                                    | Qualité                                                                 | 72%                                              |
| ● Ajouter<br>○ K Liste Pop-up | <ul> <li>Supprimer</li> <li>Changer les par</li> </ul> | <ul> <li>● Editer</li> <li>rametres</li> <li>◆ Program Error</li> </ul> | <ul> <li>Effacer tous</li> <li>Sortir</li> </ul> |

# 7) Allez à la dernière ligne, choisissez ' Chercher TP ', puis appuyez sur le bouton OK pour lancer la recherche des chaines

|                      | Réglage    | d'antenn      | ies             |             |  |
|----------------------|------------|---------------|-----------------|-------------|--|
| Mode Scan            |            | Tout          | tes les Chaînes |             |  |
| Recherche avancer    | 4          | c             | Chercher TP     |             |  |
|                      |            |               |                 |             |  |
|                      |            |               |                 |             |  |
|                      |            |               |                 |             |  |
|                      |            |               |                 |             |  |
|                      |            |               |                 |             |  |
| Intensité            | 97%        | Qualité       |                 | 72%         |  |
| ок Recherche avancer | Changer le | es parametres | ♦ Program Err   | or 🕒 Sortir |  |

#### La recherche des chaines a commencé

|                                              |                                                                                            | Recher      | che                        |                     |  |
|----------------------------------------------|--------------------------------------------------------------------------------------------|-------------|----------------------------|---------------------|--|
| 0004<br>0005<br>0006<br>0007<br>0008<br>0009 | TV<br>Arryadia<br>Athaqafia<br>Al Maghribia<br>Assadissa<br>Tamazight<br>Al Aoula Inter HD | 00:04<br>HD | R                          | adio                |  |
| Intensit                                     | Nilesat (7W)                                                                               |             | 2/2 : 11514 , V<br>Qualité | , 27500 , 2/3<br>0% |  |
|                                              |                                                                                            | So So       | ortir                      |                     |  |

## Félicitations, la recherche des chaînes a été effectuée avec succès.

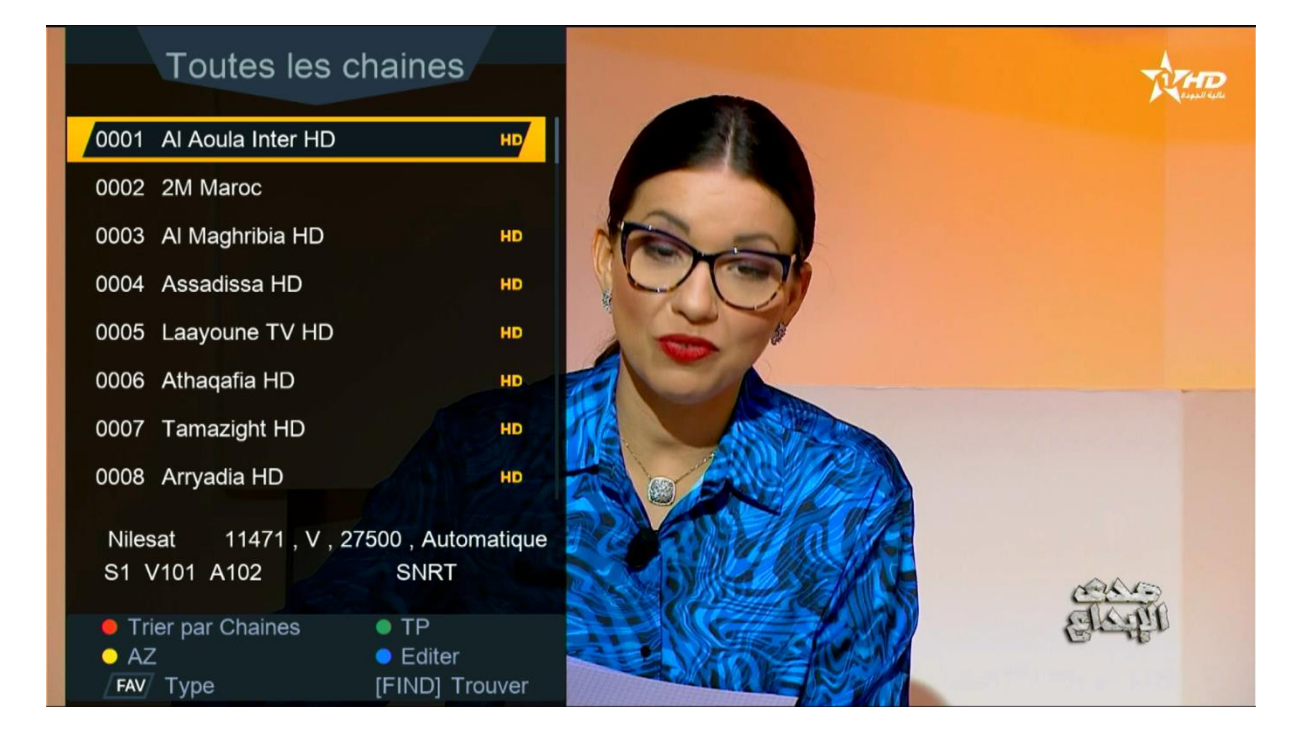